## 如何將 WORD 文件另存成加密 PDF 檔案

1.文件編輯好後,請選擇「檔案」功能。

| 85                                      | - 0                   | Ŧ              |                               |             |                     | 文件1      | - Word                                  |
|-----------------------------------------|-----------------------|----------------|-------------------------------|-------------|---------------------|----------|-----------------------------------------|
| 檔案                                      | 常用                    | 插入             | 設計                            | 版面配         | 置着                  | 考資料      | 郵件                                      |
| ● ○ ○ ○ ○ ○ ○ ○ ○ ○ ○ ○ ○ ○ ○ ○ ○ ○ ○ ○ | Calibri<br>B I<br>A - | (本文)<br>U - ab | ▼<br>● X₂ X²<br>● Aa ●<br>□字型 | 12 •<br>A A | <ul> <li></li></ul> |          | 日・ <sup>1</sup> 7日<br>三 三<br>日・「シ<br>段溜 |
| L 21 121                                | bcdefg                | 41 161         | I 8 🦗 (10                     | 1 1121      | (14) (18            | 1 (18) 1 | 201 12:                                 |

2.再選「另存新檔」。

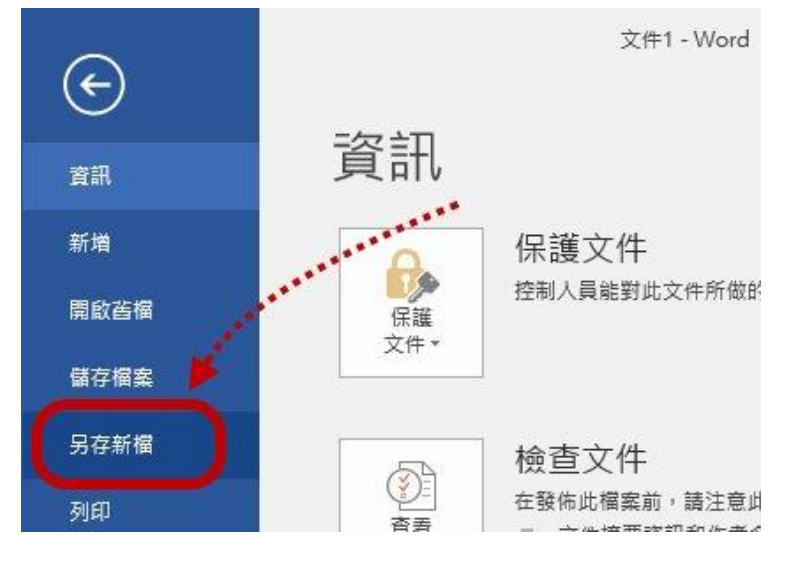

3.然後將「存檔類型」改為 PDF。

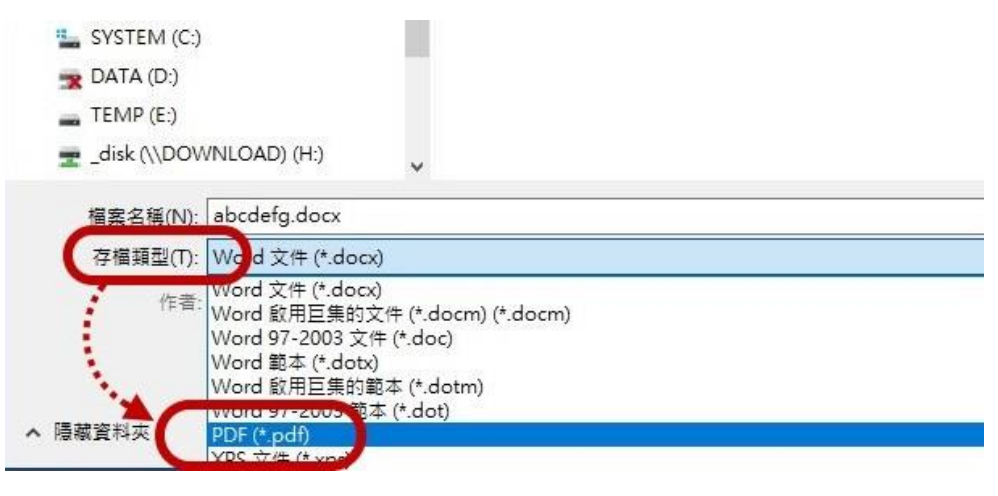

| 4.再來點選「選項」     | 」按鈕。                                               |          |  |  |
|----------------|----------------------------------------------------|----------|--|--|
| 影片             |                                                    |          |  |  |
| SYSTEM (C:)    |                                                    |          |  |  |
| 🛫 DATA (D:)    |                                                    |          |  |  |
| 📻 TEMP (E:)    |                                                    |          |  |  |
| 🛫 _disk (\\DOW | (NLOAD) (H:)                                       | *****    |  |  |
| 檔案名稱(N):       | abcdefg.pdf                                        | ***      |  |  |
| 存檔類型(T):       | PDF (*.pdf)                                        |          |  |  |
| 作者:            | TAI                                                | 標籤: 新増標記 |  |  |
| 最佳             | <ul> <li>11:● 標準 (線上發佈並列印)</li> <li>(A)</li> </ul> | 選項(O)    |  |  |
|                | ○ 最小值 (線上發佈)(M)                                    |          |  |  |

5.將「使用密碼將文件加密」選項打勾,並按下「確定」鈕。

| 選項                         | ?              | $\times$ |
|----------------------------|----------------|----------|
| 頁面範圍                       |                |          |
| ● 全部(A)                    |                |          |
| ○本頁(E)                     |                |          |
| ○ 選取範圍(S)                  |                |          |
| ○ 頁數(G) 從(F): 1 📫 3        | ≨(T): <b>1</b> | *        |
| 發佈內容                       |                |          |
| ● 文件(D)                    |                |          |
| ○ 顯示文件標記(O)                |                |          |
| 包括非列印資訊                    |                |          |
| ──使用下列項目建立書籖(C):           |                |          |
| ④ 標題(H)                    |                |          |
| ○ Word 書籁(B)               |                |          |
| ☑ 文件摘要資訊(R)                |                |          |
| ☑協助工具的文件結構標籤(M)            |                |          |
| PDF 選項                     |                |          |
| ISO 19005-1 相容的 (PDE/4)(1) | ***            |          |
|                            | 字(2)           |          |
| ☑ 使用密碼將文件加密(N)             | *              |          |
| 確定                         | D B            | (満       |

6.將「規定之密碼」輸入密碼欄內,上下要輸入一樣的。

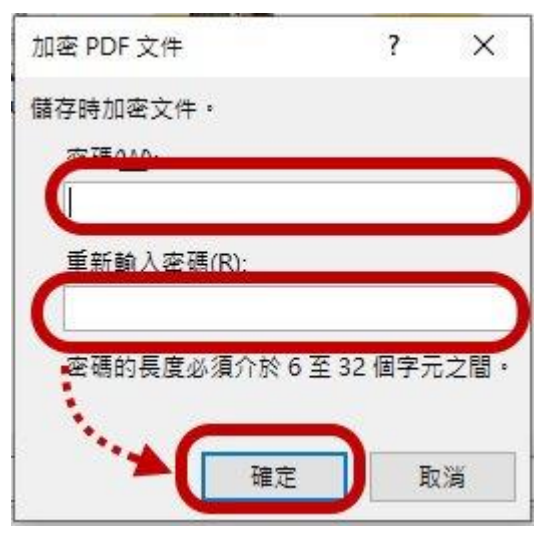

7.上述流程完成後,即可按下儲存,即完成加密 PDF 文件建立。